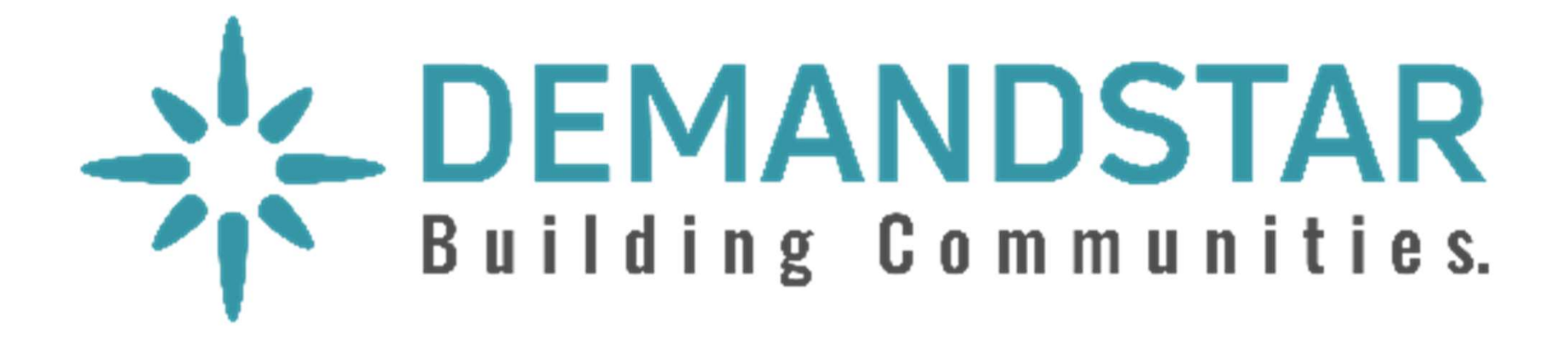

# Responding to an Electronic Bid

**5** Step Instructions

- Many governments are moving toward requiring bid responses electronically.
   Here are the steps to respond to an eBid.
- Click on the solicitation.

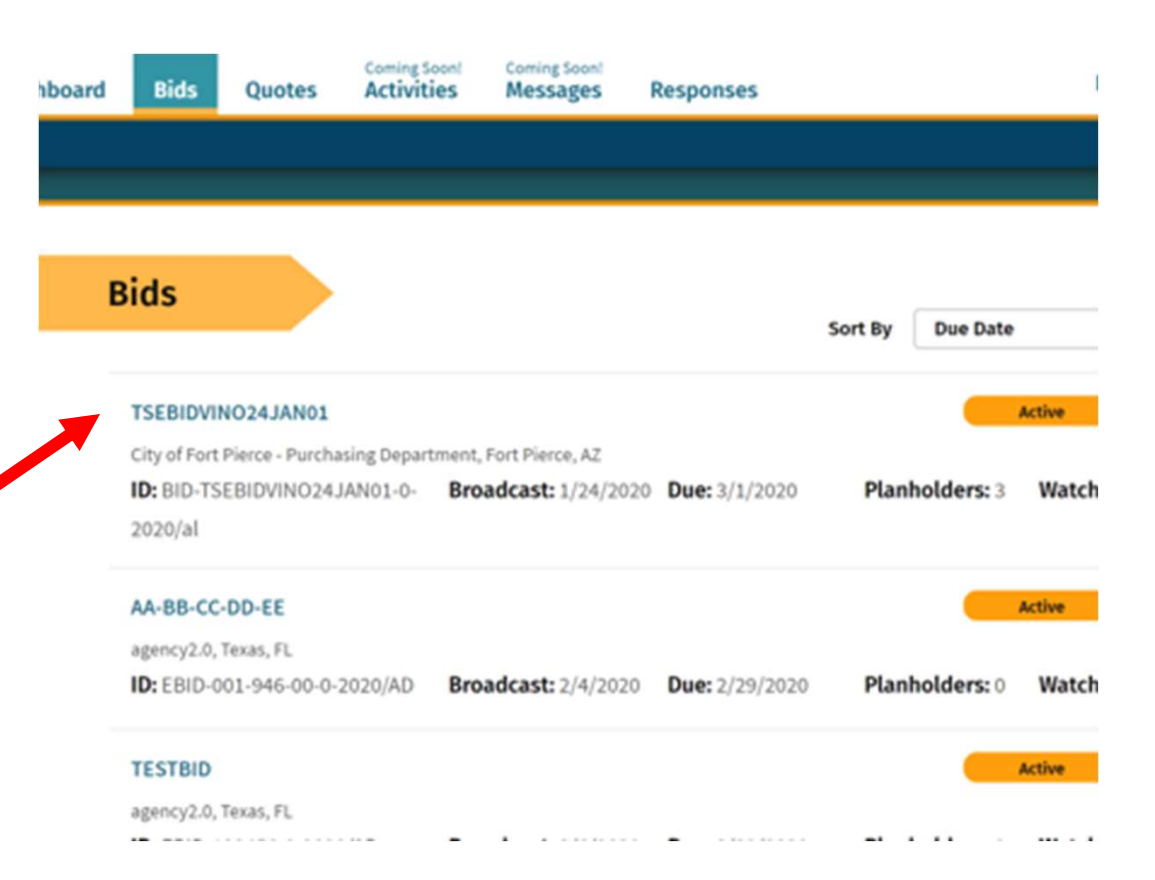

Once you are in the solicitation, you will see the Bid Details page that is standard for all solicitations.

• When you are ready to submit your bid, click on "Submit E-Bid Proposal".

| TESTBID                                                                                            |                                                                                                    |                                                                     | Active                                     | •        |  |  |
|----------------------------------------------------------------------------------------------------|----------------------------------------------------------------------------------------------------|---------------------------------------------------------------------|--------------------------------------------|----------|--|--|
| 꽃 Order Bid Package                                                                                | > Submit E-Bid Proposal                                                                                                    | : Watch                                                             |                                            |          |  |  |
| Bid Details                                                                                        |                                                                                                    |                                                                     |                                            | — I      |  |  |
| Agency Name                                                                                        |                                                                                                    |                                                                     | 0.00                                       |          |  |  |
| Bid Writer                                                                                         |                                                                                                    |                                                                     |                                            | <b>!</b> |  |  |
| Bid ID                                                                                             | ITB-20B-                                                                                                    |                                                                     |                                            | - 1      |  |  |
| Bid Type                                                                                           | ITB - Invitation to Bid                                                                                                    |                                                                     |                                            |          |  |  |
| Broadcast Date                                                                                     | 07/08/2020.4:00 AM East                                                                                                    | em                                                                  |                                            | - 1      |  |  |
| Fiscal Year                                                                                        | 2020                                                                                                    |                                                                     |                                            |          |  |  |
| Due                                                                                                | 08/11/2020 3:00 PM Eastern                                                                                                    |                                                                     |                                            |          |  |  |
| Bid Status Text                                                                                    | None                                                                                                    |                                                                     |                                            |          |  |  |
| Scope of Work                                                                                      |                                                                                                    |                                                                     |                                            | _        |  |  |
| Scope of Work                                                                                      | evelopment Districts is requesting                                                                                             | bids for                                                            |                                            |          |  |  |
| Scope of Work<br>The D<br>Documents                                                                | evelopment Districts is requesting                                                                                             | bids for                                                            |                                            |          |  |  |
| Scope of Work The D Documents Download all documents                                               | evelopment Districts is requesting                                                                                             | bids for                                                            |                                            | _        |  |  |
| Scope of Work The D Documents Download all documents Filename                                      | evelopment Districts is requesting                                                                                             | bids for<br>Date Modified                                           | Status                                     |          |  |  |
| Scope of Work The D Documents Download all documents Filename Addendum 1                           | evelopment Districts is requesting<br><b>Type</b><br>Addendum                                                                  | bids for<br>Date Modified<br>07/08/2020                             | <b>Status</b><br>Complete                  |          |  |  |
| Scope of Work The D Documents Download all documents Filename Addendum 1 ITB 20B-019               | evelopment Districts is requesting<br><b>Type</b><br>Addendum<br>Bid Document /<br>Specifications                              | bids for<br>Date Modified<br>07/08/2020<br>07/07/2020               | Status<br>Complete<br>Complete             |          |  |  |
| Scope of Work The D Documents Download all documents Filename Addendum 1 ITB 20B-019 Word Bid Docs | evelopment Districts is requesting<br>Type<br>Addendum<br>Bid Document /<br>Specifications<br>Bid Document /<br>Specifications | bids for<br>Date Modified<br>07/08/2020<br>07/07/2020<br>07/07/2020 | Status<br>Complete<br>Complete<br>Complete |          |  |  |

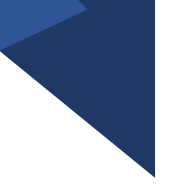

Enter information requested pageby-page and you can see what will come next via the menu bar on the left under "E-Bid Progress".

## If there is not a total bid amount in your submission, please put "0".

Example: a request for qualifications opportunity may not require a bid amount so vendors will input "0" under "Bid Amount".

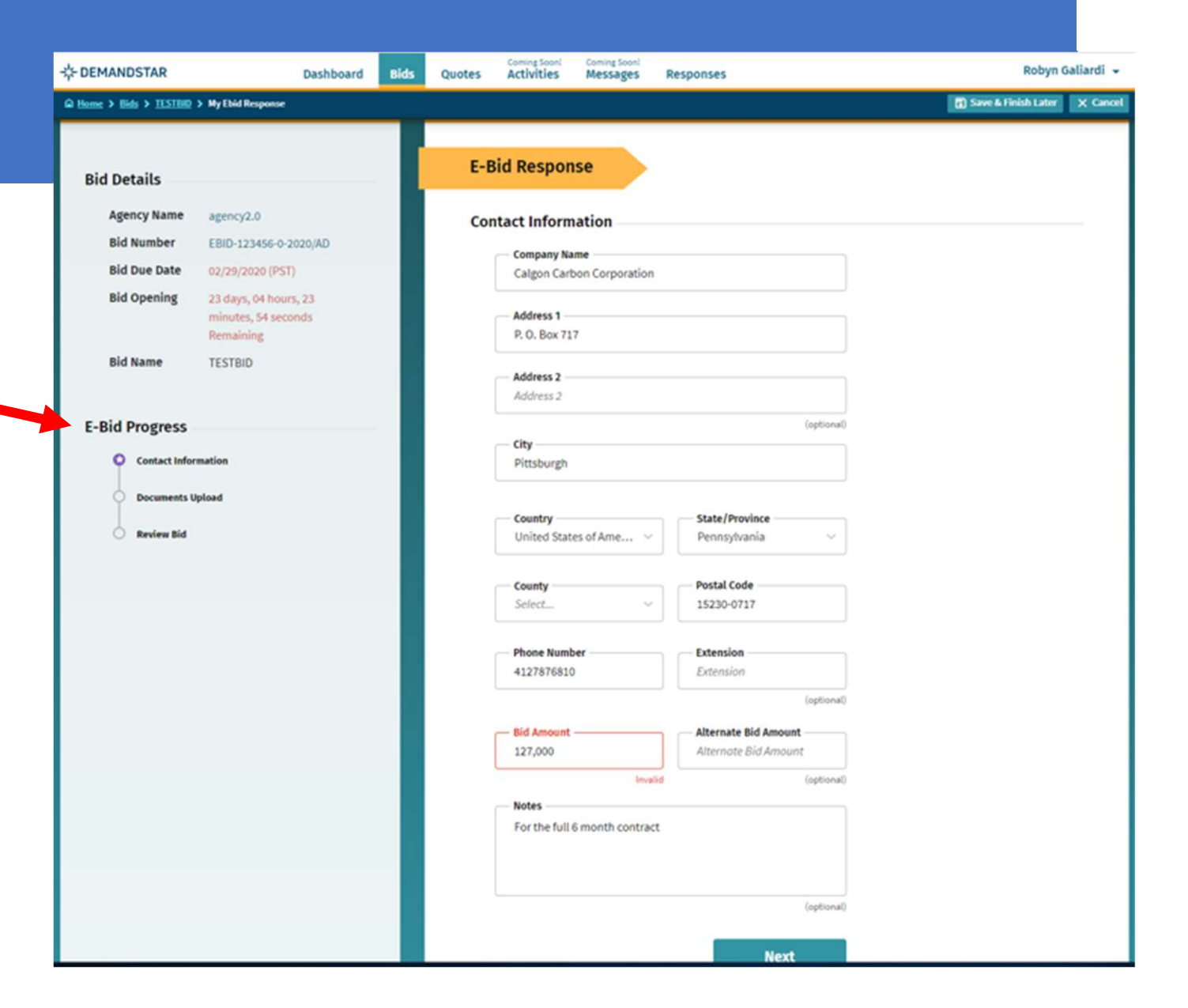

After you click NEXT on the Contact Information page, you will be directed to enter the documents required. In this example, they only ask for one document, however, in others, they may ask for multiple documents that each need to uploaded separately. Bid Details

Bid Num Bid Due

**Bid Oper** 

**Bid Nam** 

E-Bid Prog

O Docs

Revi

#### TIP:

There is a place for you to add "Supplemental", i.e. non-required, documents.

| R       | Dashboard                                    | Bids Quote | Coming Soon!<br>Activities            | Coming Soon!<br>Messages             | Responses                                       |                                                | Robyn Galiardi                                                       |
|---------|----------------------------------------------|------------|---------------------------------------|--------------------------------------|-------------------------------------------------|------------------------------------------------|----------------------------------------------------------------------|
| LSTBID  | > My Ebid Response                           |            |                                       |                                      |                                                 |                                                | 🕄 Save & Finish Later 🛛 🗙 Ca                                         |
|         |                                              |            |                                       |                                      |                                                 |                                                |                                                                      |
|         |                                              |            | -Bid Resno                            | nse                                  |                                                 |                                                |                                                                      |
|         |                                              |            | biu kespoi                            | ise                                  |                                                 |                                                |                                                                      |
| ame     | agency2.0                                    | 6          | tequired Doc                          | uments                               |                                                 |                                                |                                                                      |
| er      | EBID-123456-0-2020/AD                        |            |                                       |                                      |                                                 |                                                |                                                                      |
| ate     | 02/29/2020 (PST)                             |            | The following<br>be submitting        | documents are r<br>electronically (o | equired by the agency<br>nline), and which ones | for this project. Plea<br>you will submit dire | se select which documents you will<br>cctly to the agency (offline). |
| ing     | 23 days, 04 hours, 17<br>minutes, 21 seconds |            |                                       |                                      |                                                 |                                                |                                                                      |
|         | Remaining                                    |            | Agency Acce                           | pted File For                        | mats                                            |                                                |                                                                      |
| 1       | TESTBID                                      |            | Adobe /                               | Acrobat (*.PDF)                      |                                                 | AutoCAD Dra                                    | awing (*.DWG)                                                        |
|         |                                              |            | AutoCA                                | D Drawing Web For                    | rmat (*.DWF)                                    | GIF Image (*                                   | .GIF)                                                                |
|         |                                              |            | JPEG In                               | nage (*.JPG )                        |                                                 | Microsoft Ex                                   | icel (*.XLS.)                                                        |
| ress    |                                              |            | Microso                               | oft Excel (* JXLSX)                  |                                                 | Microsoft Po                                   | owerPoint (*.PPT)                                                    |
| ct Info | rmation                                      |            | Microso                               | oft Word (*.DOC)                     |                                                 | Microsoft We                                   | ord (*.DOCX)                                                         |
|         | Inland                                       |            | Plain Te                              | (TXT.*) Int                          |                                                 | Plot file (*.Pi                                | ur)                                                                  |
| ments ( | optonu                                       |            | Rich Te                               | xt Format (*.RTF)                    |                                                 | TIFF Image (                                   | (*.71F)                                                              |
| w Bid   |                                              |            | WordPe                                | erfect (*.WPD)                       |                                                 | ZIP Compres                                    | ssed Archive (*.ZIP )                                                |
|         |                                              |            | Required Do                           | cument                               | Submission O                                    | ption Up                                       | loaded Document                                                      |
|         |                                              |            | Service D                             | loc agency2.0                        | None                                            | •                                              | Choose a file                                                        |
|         |                                              | s          | upplemental                           | Documents                            |                                                 |                                                |                                                                      |
|         |                                              |            | Var. can uplas                        | d additional day                     | and a barr                                      |                                                |                                                                      |
|         |                                              |            | You can uploa                         | o additional doc                     | uments nere.                                    |                                                |                                                                      |
|         |                                              |            | Document                              | litle                                |                                                 |                                                | Add Document                                                         |
|         |                                              |            | · · · · · · · · · · · · · · · · · · · | 11750                                |                                                 |                                                |                                                                      |

#### Step 4 continued

#### TIP:

There is a place for you to add "Supplemental", i.e. nonrequired, documents.

|                                                      | E-Bid Response                                                                                                    |                                                                                                    |                                                                                                    |                                                                                                    |
|------------------------------------------------------|----------------------------------------------------------------------------------------------------|----------------------------------------------------------------------------------------------------|----------------------------------------------------------------------------------------------------|----------------------------------------------------------------------------------------------------|
| z z agencydstest2 0 TEST                             | Required Documents                                                                                                    |                                                                                                    |                                                                                                    |                                                                                                    |
| Ebid-DSTESTB04 29-08-2020-0-                         | The following documents are required                                                                                                    | by the agency for this project. Please                                                                                                    | select which documents you wi                                                                                                    | II be submitting                                                                                                    |
| 07/21/2020 11:00 AM (Pacific)                        | electronically (online), and which ones                                                                                                    | you will submit directly to the agenc                                                                                                    | y (offline).                                                                                                    |                                                                                                    |
| 13 days 00 hour, 19 minutes, 55<br>seconds Remaining | Agency Accepted File Formats                                                                                                    |                                                                                                    |                                                                                                    |                                                                                                    |
| DSTESTB04 29-08-2020                                 | Adobe Acrobat (*.PDF )                                                                                                    | 📑 Auto                                                                                                    | CAD Drawing (*.DWG )                                                                                                    |                                                                                                    |
|                                                      | 🛔 AutoCAD Drawing Web Format                                                                                                    | *.DWF)                                                                                                    | mage (*.GIF)                                                                                                    |                                                                                                    |
|                                                      | JPEG Image (*.JPG )                                                                                                    | P Micr                                                                                                    | osoft Excel (*.XLS )                                                                                                    |                                                                                                    |
|                                                      | Microsoft Excel (*.XLSX)                                                                                                    | Micr                                                                                                    | osoft PowerPoint (*.PPTX)                                                                                                    |                                                                                                    |
| ation                                                | Microsoft PowerPoint (*.PPT )                                                                                                    | 🧧 Micr                                                                                                    | osoft Word (*.DOC )                                                                                                    |                                                                                                    |
|                                                      | Microsoft Word (*.DOCX)                                                                                                    | Plai                                                                                                    | n Text (*.TXT )                                                                                                    |                                                                                                    |
| load                                                 | Plot file (*.PLT )                                                                                                    | 📮 Rich                                                                                                    | Text Format (*.RTF)                                                                                                    |                                                                                                    |
|                                                      | TIFF Image (* TIF )                                                                                                    | Mor                                                                                                    | dPerfect (*.WPD )                                                                                                    |                                                                                                    |
|                                                      | ZIP Compressed Archive (* ZIP                                                                                                    |                                                                                                    |                                                                                                    |                                                                                                    |
|                                                      | Required Document                                                                                                    | Submission Option                                                                                                    | Uploaded Document                                                                                                    |                                                                                                    |
|                                                      | 🖉 Bid Proposal                                                                                                    | Online/Electronic ~                                                                                                    | RFB2020-3239.PDF                                                                                                    |                                                                                                    |
|                                                      | 🧶 Insurance Certificate                                                                                                    | Online/Electronic ×                                                                                                    | Insurance Certificate.docx                                                                                                    | 8                                                                                                    |
| -                                                    | Supplemental Documents<br>You can upload additional documents I                                                                                                    | iere.                                                                                                    |                                                                                                    |                                                                                                    |
|                                                      | Document Title                                                                                                    |                                                                                                    | A                                                                                                    | dd Document                                                                                                    |
|                                                      | -                                                                                                    |                                                                                                    |                                                                                                    |                                                                                                    |
|                                                      | Supplemental Document                                                                                                    | Submission Option                                                                                                    | Uploaded Document                                                                                                    |                                                                                                    |
|                                                      | References                                                                                                    | Online/Electronic ~                                                                                                    | References.docx                                                                                                    |                                                                                                    |
|                                                      |                                                                                                    |                                                                                                    | _                                                                                                    |                                                                                                    |
|                                                      | 2 2 agencydstest2.0 TEST<br>Ebid-DSTESTB04 29-06-2020-0-<br>2020/sdS<br>07/21/2020 11:00 AM (Pacific)<br>13 days 00 hour, 19 minutes, 55<br>seconds Remaining<br>DSTESTB04 29-06-2020<br>ation<br>nad | E-Bid Response  2 2 agencydddedt, 0 TEST Ebid-DSTESTB04 29-06-2020-0- 2020/3dS  07/21/2020 11:00 AM (Pacific)  15 days 00 hour, 19 minutes, 55 seconds Remaining DSTESTB04 29-06-2020  ation nad  E-Bid Response  Agency Accepted File Formats  Adobe Acrobet ("-PDF)  Adobe Acrobet ("-PDF)  Adobe Acrobet ("-PDC)  Adobe Acrobet ("-PDF)  Adobe Acrobet ("-PDF)  Adobe Acrobet ("-PDF)  Adobe Acrobet ("-PDF)  Adobe Acrobet ("-PDF)  Adobe Acrobet ("-PDF)  Adobe Acrobet ("-PDF)  Adobe Acrobet ("-PDF)  Adobe Acrobet ("-PDF)  Adobe Acrobet ("-PDF)  Adobe Acrobet ("-PDF)  Adobe Acrobet ("-PDF)  Adobe Acrobet ("-PDF)  Adobe Acrobe | 2 z agencyddaed2.0 TEST         Ebid-DSTESTB04 29-09-2020-2         2020/sd3         07/21/2020 11:00 AM (Pecific)         13 days 00 hour, 10 minules, 55         secondd Remaining         DSTESTB04 29-09-2020         ada         Adobe Accobet ("FDF)         A AutoCAD Drawing Web Format ("DWF)         GFL         Microsoft Excel ("XLS0)         Microsoft Excel ("XLS0)         Microsoft Excel ("PT)         Bid Proposal         Online/Electronic         Bid Proposal         Online/Electronic         Supplemental Document         Supplemental Document Street         Supplemental Document Street | # Z agencylatest 20 TEST         E-Bid Response         # Addo AD Documents are required by the agency for this project. Please select which documents you will electronic will admit directly to the agency (offine).         # Addo AD Drawing documents are required by the agency for this project. Please select which documents you will electronic will admit directly to the agency (offine).         # Addo AD Drawing "DOTESTIBO+ 28-06-0200         # Addo AD Drawing Web Format ("DWF)         # Addo AD Drawing Web Format ("DWF)         # Addo AD Drawing Web Format ("DWF)         # Microsoft Brane ("JLS)         # Microsoft Brane ("JLS)         # Instrance Certificate         Ontime/Electronic         # Bid Propotal         # Bid P |

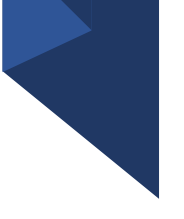

Review Your E-Bid Response, and if everything is correct, then press "Submit Response".

You are done! And the government to which you've submitted this will download your responses and documents and see the day and time upon which you submitted your proposal.

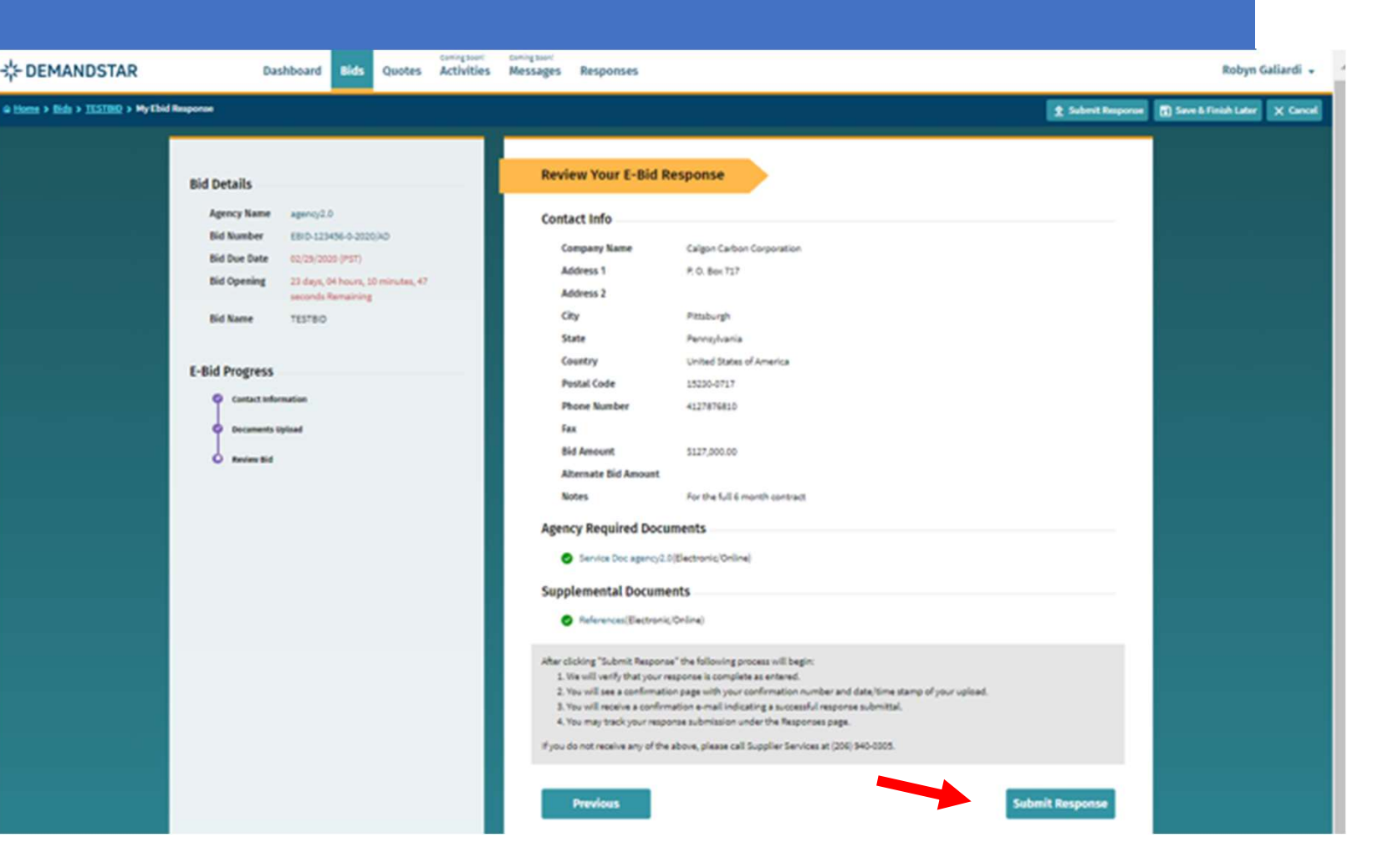